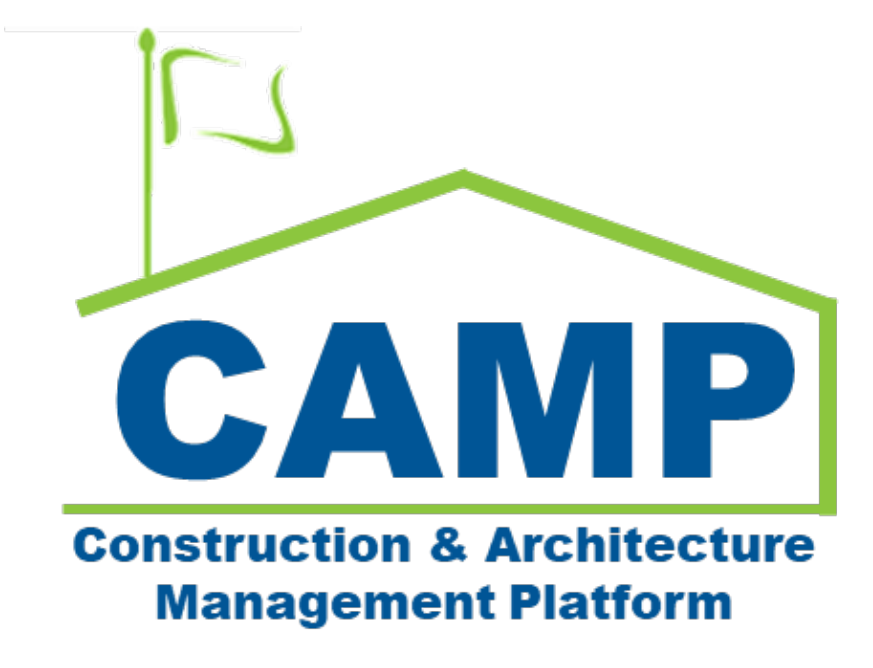

Substantial Completion Certificate Training Guide

Date Created: 10/11/2022 Date Updated: 03/24/2022

# Contents

| About                                               |   |
|-----------------------------------------------------|---|
| Workflow Diagram                                    | 3 |
| Process Overview                                    | 4 |
| Step-by- Instructions                               | 5 |
| GC/CM Firm Creates Substantial Completion           | 5 |
| Edit Substantial Completion Request                 | 6 |
| DocuSign Approvals – GC, PO, SPO                    | 6 |
| CPO PIN Signs                                       | 7 |
| AEoR Recommends Substantial Completion              | 8 |
| AEoR Specifies Deficiencies Required                |   |
| Option 1: AEoR Creates Deficiencies List            |   |
| Option 2: AEoR Returns Substantial Completion to PO |   |
| PO Resubmits to AEoR – PO                           |   |
| DocuSign Approvals – AE DM, CPO                     |   |
| CPO Accepts the Substantial Completion              |   |
| ·                                                   |   |

# About

The Substantial Completion application is used to request and approve a certificate of substantial completion for a subproject.

# Workflow Diagram

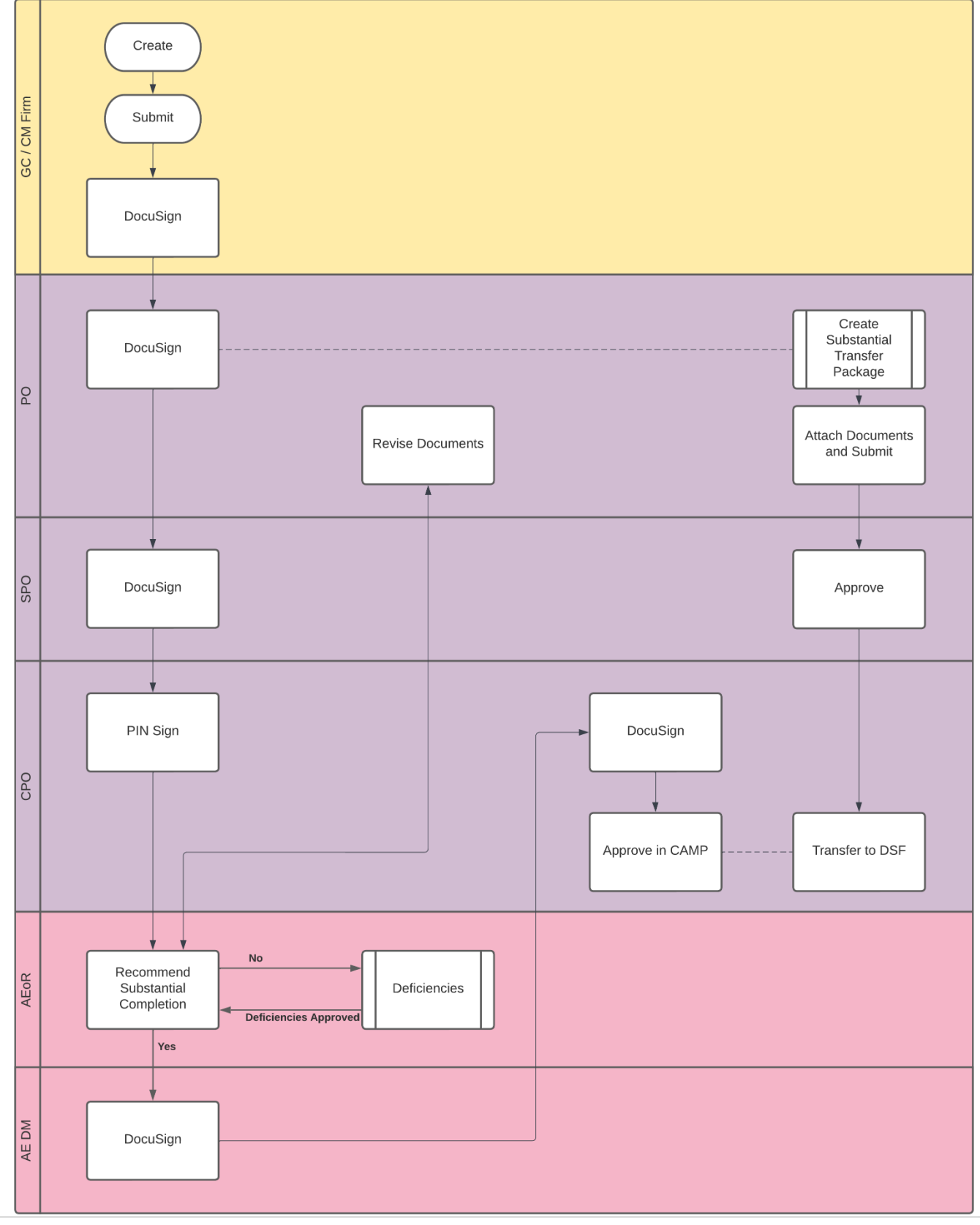

## **Process Overview**

The GC with the active project will initiate the Substantial Completion request, completing the form with all necessary dates and information. The GC submits the request requiring the DocuSign of the GC, PO, and SPO. At this time, the PO will also create and submit the Substantial Transfer Package. This is where the documents required for substantial completion will be uploaded.

Please see the *Substantial Package – CAMP Training Guide* for more information on how to create and submit the substantial package. The SPO and CPO will navigate to the substantial package to review the documents required for substantial completion.

The CPO needs to PIN sign the request and then the AEoR will need to determine if the Substantial Completion request is valid. Revisions to the substantial completion files should be addressed through email. If deficiencies are required, the AE can create the Deficiency List. The substantial completion request cannot be signed or completed until all deficiencies have been resolved.

If deficiencies are not required or the deficiency list has been approved, the AE will PIN sign and send to the DM for DocuSign. The CPO will be the final individual to DocuSign and receives a task inside of CAMP to identify the Substantial Completion date.

Upon identification of the date and approval, a Substantial Completion memo and certificate will be distributed to recipients.

# Step-by- Instructions GC/CM Firm Creates Substantial Completion

1. Go to Project Finder > Select desired project

| Project Finder                            | C000015848-LS0005 - R030 Masonry 🧳          | Adam SCA In House AEoR<br>SCA Sandbox | - 🗆 ×     |
|-------------------------------------------|---------------------------------------------|---------------------------------------|-----------|
| ¢                                         | ALL PROJECTS MY PROJECTS RECENT PROJECTS Q  |                                       |           |
| E Project Finder                          | Requirements > Mentor > TDX > TDI           | X - K&R - DELTA MNTR C15635-C15848    | SELECT    |
|                                           | Number Name                                 |                                       |           |
| Apps                                      | → C000015848-LS0001 K154 Windows            | ÷ /                                   |           |
| Q Search                                  | → C000015848-L50003 K224 Auditorium Upgrade | ÷ /                                   |           |
| *                                         | → C000015848-LS0004 K395 Water Heater       | ÷ /                                   |           |
| Tasks                                     | → C000015848-LS0002 K678 Pre-K              | \$ /                                  |           |
| Messages                                  | → C000015848-LS0006 K730 New Building       | * /                                   |           |
| (1) Getting Started                       | → C000015848-LS0005 R030 Masonry 2          | \$ /                                  |           |
| 0                                         |                                             |                                       |           |
|                                           |                                             |                                       |           |
|                                           |                                             |                                       |           |
| You last logged in yesterday at 4.57 PM E | astern Tirre (US & Canada)                  | 1.9.36.98 - DEVDIAGNOSTICS            | 🖻 🤹 kahua |

2. Go to Apps > All Apps> Select the Closeout App

| # ·     | Apps                                 | C00001584                              | 8-LS0005 - R030 Masonry 🧪                | Adam SCA In House AE<br>SCA Services | - (1 |      | ×   |
|---------|--------------------------------------|----------------------------------------|------------------------------------------|--------------------------------------|------|------|-----|
|         | ~                                    | Recent                                 | Q, Bearch                                | -                                    |      |      |     |
| Ë       | Project Finder                       | All Apps                               | Recent 2                                 | 1.1                                  |      |      |     |
|         | Apps                                 | Administration                         | CI Closeout                              | >                                    |      |      |     |
| Q       | Search                               | Cost Management<br>Document Management | Getting Started     Submittals           |                                      |      |      |     |
| Ê       | Tasks                                | Index Management                       | Co Portfolio Manager                     |                                      |      |      |     |
| P       | Messages                             |                                        | TC TCR                                   |                                      |      |      |     |
| ወ       | Getting Started                      |                                        | Expenses<br>123 CSI Codes                | >                                    |      |      |     |
|         |                                      | t ↔ c                                  | See All Apps                             |                                      |      |      |     |
| You las | st logged in yesterday at 4.57 PM Ea | astern Time (US & Canada)              | йн сайн сайн сайн сайн сайн сайн сайн са | 1.9.36.98 - DEVDIAGNOSTICS           | æ    | 🎄 ka | hua |

- 3. Select the Substantial Completion tab
- 4. Click New
- 5. Enter Date of Substantial Completion (certified by GC)
- 6. Click **Save/Close** to save a **Draft**. You have not submitted the Certificate at this point.

| CI (   | Closeout                   |              | C000015848-LS0005 - R030 Masonry 🖍 😫 Fay External REQMT-C                                          | M3 —      | □ ×           |
|--------|----------------------------|--------------|----------------------------------------------------------------------------------------------------|-----------|---------------|
|        |                            | $\leftarrow$ | Closeout Items Substantial Completion * Deficiencies Commissioning Transfers FMSI                  |           |               |
| Ŀ      | Project Finder             |              | □     ↓       Q     Default                                                                        | * New [   | <u>D</u> :: × |
|        | Apps                       |              | Date of Request         Date of Substantial Completion         AEoR         Adam SCA In House AEoR |           | > SECTIONS    |
| Q      | Search                     |              | ✓ DETAILS                                                                                          | PROJECT   | INFORMATION   |
| P      | Tasks                      |              | Date of Request 11/15/2022                                                                         | DATES & V | VORKFLOW      |
| P      | Messages                   |              | Date of Substantial Completio                                                                      | COMMEN    | TS<br>DES     |
| CI *   | Closeout                   |              | Field is required.<br>Date of Substantial Completion                                               |           |               |
| ባ      | Getting Started            |              | V DATES & WORKFLOW                                                                                 |           |               |
|        |                            |              | Workflow Status New                                                                                |           |               |
|        |                            |              | 0 Item(s)                                                                                          |           |               |
| You la | st logged in Tuesday, Nove | mber 15, 2   | 2022 at 10:55 AM Eastern Time (US & Canada) 📃 📗 🗐 1.9.36.76 - DEVDIAGNOSTICS                       | 岙         | 🕸 kahua       |

## Edit Substantial Completion Request

You can make changes before submitting by clicking Edit, then Save/Close when finished.

| <b>CI</b> C | Closeout       | C000015848-LS0005 - R030 Masonry 🖍 😒 Fay External REQMT-CM3 – 🗆 🗙               |
|-------------|----------------|---------------------------------------------------------------------------------|
|             | <i>\</i>       | Closeout Items Substantial Completion Deficiencies Commissioning Transfers FMSI |
|             |                |                                                                                 |
| Ŀ           | Project Finder | Q Default V C 😰 🗈 Substantial Completion Preview 🖽 🕻 X                          |
|             | Apps           | Date of Request         Date of Substantial Completion                          |
| 0           |                | 11/15/2022 1 PROJECT INFORMATION                                                |
| X           | Q Search       | R030 Masonry DETAILS                                                            |

#### 7. Click Submit for Approval

| Cl Closeout                              |                                                           |      | Senior Project Officer<br>Chief Project Officer<br>AEoR<br>> DETAILS<br>Submit for Approval | Tay External REVENT CARD<br>Noah SCA PIA CIM SPO<br>Donna SCA PIA CIM SPO<br>Adam SCA In House AEOR | RUTUR | NCES    |
|------------------------------------------|-----------------------------------------------------------|------|---------------------------------------------------------------------------------------------|----------------------------------------------------------------------------------------------------|-------|---------|
| You last logged in Tuesday, November 15, | 1 Berri(s)<br>2022 et 10:55 AM Eastern Time (US & Canada) | - 11 |                                                                                             | 1.9.36.76 - DEVDIAGNOSTICS                                                                          | ۲     | 👙 kahua |

# DocuSign Approvals – GC, PO, SPO

- 1. Go to email account (external) > Select email titled Certificate of Substantial Completion
- 2. Click Review Document in email
- 3. You are redirected to DocuSign. Click <u>here</u> to learn more about DocuSign.

# **CPO PIN Signs**

1. Go to Tasks > Select the Substantial Completion Task > Select Accept

| Ê        | Tasks                      |            |                   |         |                              | SCA DE      | VQA                 |                            | Donna SCA PM-CM-CF<br>SCA Sandbox             | 0     | _        |       | ×    |
|----------|----------------------------|------------|-------------------|---------|------------------------------|-------------|---------------------|----------------------------|-----------------------------------------------|-------|----------|-------|------|
|          |                            | ←          | ⊟ List<br>Active  | ~       | SHARE                        | 방           | HISTORY             | ġ                          |                                               |       |          |       |      |
| Ŀ        | Project Finder             |            | Q = Vi            | ew: Def | ault 🔻                       |             | Substantia          | Completion                 |                                               |       | Task     |       | ×    |
|          |                            |            | FROM              | SUB     | ECT                          |             | View Sou            | rce Record >               |                                               |       |          |       |      |
|          | Apps                       |            | Cal 2 ng          | Subs    | tantial Completion for proje | ect C000015 | ✓ PROJE             | CT INFORMAT                | ION                                           |       | > S      | ECTI  | ONS  |
| Q        | Search                     |            |                   |         | 1 Item(s)                    |             | Expense             | e Contract                 | C000015848 - LS0005 - SCA GC 1 -              | PROJE | ECT INFO | ORMA  | TION |
|          | 1                          |            |                   |         |                              |             | Building            | 1 ID                       | R030 Masonry<br>R030                          | DETAI | LS       |       |      |
| <b>2</b> | Tasks                      |            |                   |         |                              |             | Design              | Number                     | D017865                                       | DATES | & WOR    | KFLO\ | N    |
|          |                            |            |                   |         |                              |             | LLW                 |                            | 108166 - EXTERIOR MASONRY                     | SIGNA | TURES    |       |      |
| 2        | Messages                   |            |                   |         |                              |             | General             | Contractor                 | Jordan External Contractor A                  | COMM  | IENTS    |       |      |
|          |                            |            |                   |         |                              |             | Project<br>Senior F | Officer<br>Project Officer | Fay External REQM I-CM3<br>Noah SCA PM-CM-SP0 | REFER | ENCES    |       |      |
| Ċ        | Getting Started            |            |                   |         |                              |             | Chief Pr            | roject Officer             | Donna SCA PM-CM-CPO                           |       |          |       |      |
|          |                            |            |                   |         |                              |             | AEoR                |                            | Adam SCA In House AEoR                        |       |          |       |      |
|          |                            |            |                   |         |                              |             |                     | -                          |                                               |       |          |       |      |
|          |                            |            |                   |         |                              |             | ✓ DETAIL            | s<br>2                     |                                               |       |          |       |      |
|          |                            |            |                   |         |                              |             | Accep               |                            |                                               |       |          |       |      |
| You la   | st logged in today at 2:24 | PM Easteri | n Time (US & Cana | da)     | _                            | = 11        | E                   |                            | 1.9.36.76 - DEVDIAGNOSTICS                    | 应     | Ķ        | ≵ ka  | hua  |

2. Enter your PIN code and click Continue

| Ê        | Tasks                       |           |                     |             | SCA DE                   | VQA                  |                      | Donna SCA PM-CM-C<br>SCA Sandbox | :PO    | -    |       | ×   |
|----------|-----------------------------|-----------|---------------------|-------------|--------------------------|----------------------|----------------------|----------------------------------|--------|------|-------|-----|
|          |                             | ←         |                     | ✓ SHARE     | 븅                        | HISTORY              | the                  |                                  |        |      |       |     |
| Ŀ        | Project Finder              |           | Q = View            | : Default 🔻 |                          | Substantia           | Completion           |                                  |        | Task |       | ×   |
|          | Apps                        |           | FROM S              | SUBJECT     | - f                      | View Sou<br>✓ PROJE  | rce Record >         |                                  |        |      | FOTIO | INC |
| Q        | Search                      |           | Calvin Kwong        | 1 Item(s)   | n for project Could i Sa | Expe                 | Please enter your s  | ignature pin.                    |        | ×    | ORMAT | ION |
| <b>2</b> | Tasks                       |           |                     |             |                          | Build<br>Desiç       | 1 Enter PIN:         |                                  |        | 1    | KFLOW | 1   |
| P        | Messages                    |           |                     |             |                          | LLW<br>Gene<br>Proje |                      | 2 Continue                       | Canaal |      |       |     |
| ባ        | Getting Started             |           |                     |             |                          | Senic<br>Chiet       | oject onicer – Donna |                                  | Cancer |      |       |     |
|          |                             |           |                     |             |                          | ALOR                 | Adam                 | SCA III HOUSE ALOK               |        |      |       |     |
|          |                             |           |                     |             |                          | Accep                | s<br>t               |                                  |        |      |       |     |
| You la   | ist logged in today at 2:24 | PM Easter | n Time (US & Canada | )           | ≡ 11                     | E                    |                      | 1.9.36.76 - DEVDIAGNOSTICS       | Ŵ      | 增    | 🍹 kał | nua |

## AEoR Recommends Substantial Completion

The request has been approved by the CPO. If deficiencies are required, the deficiency list must be created and approved.

- Adam SCA In House AEoR 🖹 Tasks C000080209 - X087 C80209 New4School,Reno to Exist  $\leftarrow$ SHARE ¥ HISTORY # Task 🗓 🗙 Substantial Completion Q = View: Default -. Ŀ Project Finder View Source Record > FROM SUBJECT Apps ✓ PROJECT INFORMATION Donna SCA 2 CPO Substantial Completion for > SECTIONS PROJECT INFORMATION 1 Item(s) Q C000015848 - LS0005 - SCA GC 1 - R030 Search Expense Contract Masonry DETAILS R030 Buildina ID DATES & WORKFLOW ſ₽₽ Tasks Design Number D017865 SIGNATURES LLW 108166 - EXTERIOR MASONRY P COMMENTS Jordan External Contractor A General Contractor Messages Project Officer Fay External REQMT-CM3 REFERENCES Senior Project Officer Noah SCA PM-CM-SPO (I) Getting Started Chief Project Officer Donna SCA PM-CM-CPO AEoR Adam SCA In House AEoR ✓ DETAILS Return Deficiencies Required Accept = II E 1.9.36.76 - DEVDIAGNOSTICS 岙
- 1. Go to Tasks > Select the Substantial Completion Task

2. In the References section, select ... > Select Add Approval Doc

| Ê        | Tasks                      |              | C0                     | 00080209 - X087 C8020        | 9 New4Sch     | ool,Reno to Exist                | / BA                  | dam SCA In House AEoF<br>CA Sandbox | ) -      | - 🗆       | ×     |
|----------|----------------------------|--------------|------------------------|------------------------------|---------------|----------------------------------|-----------------------|-------------------------------------|----------|-----------|-------|
|          |                            | $\leftarrow$ | ≡ List<br>Active ✔ S   | SHARE 🔁                      | HISTORY       | ŧ                                |                       |                                     |          |           |       |
| Ŀ        | Project Finder             |              | Q = View: Default      | -<br>-                       | Substantia    | l Completion                     |                       |                                     | * 1      | ask [     | јх    |
|          |                            |              | FROM                   | SUBJECT                      | View Sou      | Irce Record >                    | PCA Sandboy 11/1      | MI 964 C000                         |          |           |       |
|          | Apps                       |              | Fay External REQMT-CM3 | 3 Substantial Completion for | Retur         | in to PO                         | - 30A Sandbox - 11/1. | 7/2022 4.36 FIVI                    |          | > SECT    | IONS  |
| Q        | Search                     |              | 1 lt                   | em(s)                        | Adam<br>Retur | i SCA In House AEoR<br>'n reason | - SCA Sandbox - 11/1. | 7/2022 3:55 PM                      | PROJEC   | T INFORM  | ATION |
|          |                            |              |                        |                              |               |                                  |                       |                                     | DETAIL   | 3         |       |
| <b>P</b> | Tasks                      |              |                        |                              | ✓ REFER       | ENCES                            |                       |                                     | DATES    | & WORKFLC | W     |
| P        | Messages                   |              |                        |                              | :=            | UPLOAD                           | ADD KAHUA DOC ED      |                                     | СОММЕ    | INTS      |       |
| _        |                            |              |                        |                              | TION          |                                  |                       | MARKUP UPDATE                       | REMOVE   | ICES      |       |
| ባ        | Getting Started            |              |                        |                              |               |                                  |                       | 2 DOWNLOAD ADD C                    | OMPOSITE |           |       |
|          |                            |              |                        |                              | antial_       | Completion_Certificat            | te_0001.en.en.eSigne. | ADD APPROVAL DOC                    |          |           |       |
|          |                            |              |                        |                              |               |                                  |                       |                                     |          |           |       |
|          |                            |              |                        |                              | Save          | Accept                           | Return                |                                     |          |           |       |
| You la:  | st logged in today at 3:54 | PM Easte     | rn Time (US & Canada)  | =                            | II E          |                                  | 1.9.36.76 - Di        | EVDIAGNOSTICS                       | ഹ        | 耧k        | ahua  |

3. Enter a Filename > Select the Include checkbox for the substantial completion certificate that was signed by the GC, PO, and SPO (the description will end in .eSigned.pdf) > Click Ok

| Ê             | Tasks                      |                     |                                              | C000080209 - X08            | 7 C80209 New4School,Reno to Exist 🧳 | Adar<br>SCA S    | n SCA lı<br>Sandbox | n House AEoR      | ) - | - •  | ×          |
|---------------|----------------------------|---------------------|----------------------------------------------|-----------------------------|-------------------------------------|------------------|---------------------|-------------------|-----|------|------------|
| °li           | Project Finder             | ← III<br>Q<br>FROM  | List<br>Create Ap<br>Filename<br>Certificate | e of Substantial Completio  |                                     |                  |                     |                   |     | ×    | ×          |
| Q             | Search                     | Fay E               |                                              | Type<br>Supporting Document | Description                         | Page Count       | Size                | Is Current<br>Yes | ~ ~ |      | ONS<br>TON |
| <b>P</b>      | Tasks                      |                     | -6                                           |                             |                                     |                  | U ND                | 103               |     |      | 1          |
| e<br>19<br>10 | Messages                   |                     |                                              |                             |                                     |                  |                     |                   |     |      | L          |
| 0             | Getting Started            |                     | Add Mo                                       | re                          |                                     |                  |                     |                   |     |      |            |
|               |                            |                     |                                              |                             |                                     | _                | 1                   | Cancel            | 3   | Dk   |            |
| You las       | st logged in today at 3:54 | PM Eastern Time (US | 6 & Canada)                                  |                             |                                     | 1.9.36.76 - DEVD | IAGNOS              | STICS             | 密   | 緓 ki | ahua       |

4. Select Accept > Enter your PIN code > Click Continue

| Ê                         | Tasks                      |              | C                    | 000080209 - X087 C8020      | 09 New4School,Reno to Exist 🕜 😍 Adam SCA In House AEoR | - 🗆 >    | < |
|---------------------------|----------------------------|--------------|----------------------|-----------------------------|--------------------------------------------------------|----------|---|
|                           |                            | $\leftarrow$ | ≔ List<br>Active ✔   | SHARE 😫                     | HISTORY 방                                              |          |   |
| ĉ                         | Project Finder             |              | Q = View: Defau      | ilt -                       | Substantial Completion                                 | Task 🗓 🗙 | < |
| 177 777<br>7 Aug (197 777 |                            |              | FROM                 | SUBJECT                     | View Source Record >                                   |          |   |
|                           | Apps                       |              | Donna SCA PM-CM-CP   | 0 Substantial Completion fo | V PROJECT INFORMATION                                  |          | S |
| Q                         | Search                     |              | 1                    | ltem(s)                     | Please enter your signature pin. X                     |          | ۷ |
|                           |                            |              |                      |                             | Building 2                                             | VORKFLOW |   |
| E                         | Tasks                      |              |                      |                             | Design N                                               | ES       |   |
| 2                         | Messages                   |              |                      |                             | General                                                | rs       |   |
|                           |                            |              |                      |                             | Project (<br>Senior P                                  | )ES      |   |
| ባ                         | Getting Started            |              |                      |                             | Chief Project onicer Donna 300, r M Oliver o           | _        |   |
|                           |                            |              |                      |                             | AEoR Adam SCA In House AEoR                            |          |   |
|                           |                            |              |                      |                             | V DETAILS                                              |          |   |
|                           |                            |              |                      |                             |                                                        |          |   |
|                           |                            |              |                      |                             | Save Accept Return Deficiencies Required               |          |   |
| You la                    | st logged in today at 3:54 | PM Easter    | n Time (US & Canada) |                             | 1.9.36.76 - DEVDIAGNOSTICS 🕮                           | 🕸 kahua  | a |

## AEoR Specifies Deficiencies Required

A deficiencies list must be created and approved to continue with the substantial completion.

## 1. Go to Tasks > Select the Substantial Completion Task

## Option 1: AEoR Creates Deficiencies List

1. Click Deficiencies Required

| Ê        | Tasks                      |              | (                    | C000080209 - X087    | C8020     | 9 New4Scho | ol,Reno to E    | xist 🧷          | Adam SCA In House SCA Sandbox | AEoR   | -             |       | ×    |
|----------|----------------------------|--------------|----------------------|----------------------|-----------|------------|-----------------|-----------------|-------------------------------|--------|---------------|-------|------|
|          |                            | $\leftarrow$ | ≔ List<br>Active ✔   | SHARE                | ŧ         | HISTORY    | ŧ               |                 |                               |        |               |       |      |
| Ŀ        | Project Finder             |              | Q = View: Defa       | ult 👻                |           | Substantia | Completion      |                 |                               |        | Task          |       | ×    |
|          |                            |              | FROM                 | SUBJECT              |           | View Sou   | rce Record >    |                 |                               |        |               |       |      |
|          | Apps                       |              | Donna SCA 2 CF       | PO Substantial Compl | etion for | ✓ PROJE    | CT INFORMAT     | ION             |                               |        | >             | SECTI | ONS  |
| Q        | Search                     |              |                      | l Item(s)            |           | Expense    | e Contract      | C000015848 -    | LS0005 - SCA GC 1 - R030      | PRO    | JECT IN       | ORMA  | TION |
|          |                            | 2            |                      |                      |           | D. H.I.    | 10              | Masonry         |                               | DET    | AILS          |       |      |
| <b></b>  | Tasks                      | Υ.           |                      |                      |           | Design     | Number          | R030<br>D017865 |                               | DAT    | ES & WO       | RKFLO | w    |
|          |                            |              |                      |                      |           | LLW        |                 | 108166 - EXTE   | RIOR MASONRY                  | SIGN   | VATURES       |       |      |
| <b>1</b> | Messages                   |              |                      |                      |           | General    | Contractor      | Jordan Externa  | al Contractor A               | CON    | <b>IMENTS</b> |       |      |
|          |                            |              |                      |                      |           | Project    | Officer         | Fay External R  | EQMT-CM3                      | REF    | ERENCES       | 5     |      |
| Ċ        | Getting Started            |              |                      |                      |           | Senior I   | Project Officer | Noah SCA PM     | -CM-SPO                       |        |               |       | _    |
|          |                            |              |                      |                      |           | AEoR       | oject Officer   | Adam SCA In F   | House AEoR                    |        |               |       |      |
|          |                            |              |                      |                      |           |            |                 |                 |                               |        |               |       |      |
|          |                            |              |                      |                      |           | ✓ DETAIL   | S               |                 |                               |        |               |       |      |
|          |                            |              |                      |                      |           | Save       | Acce            | ept Re          | turn Deficiencies Ref         | quired |               |       |      |
| You la   | st logged in today at 3:54 | PM Easter    | n Time (US & Canada) |                      | =         |            |                 |                 | .9.36.76 - DEVDIAGNOSTICS     | Ŵ      | 4             | 🄅 ka  | ahua |

2. Click Continue

| Ê                  | Tasks                      |           | CO                   | 00080209 - X087 C8020     | 9 New4School,Reno to Exist 🖍 😢 Adam SCA In House AEoR –                      | □ ×      |
|--------------------|----------------------------|-----------|----------------------|---------------------------|------------------------------------------------------------------------------|----------|
|                    |                            | ←         | ≔ List<br>Active ✔   | SHARE 형                   | HISTORY 🐮                                                                    |          |
| Ê                  | Project Finder             |           | Q = View: Default    | t - 🗈                     | Substantial Completion Task                                                  | Ш×       |
|                    |                            |           | FROM                 | SUBJECT                   | View Source Record >                                                         |          |
|                    | Apps                       |           | Donna SCA PM-CM-CPO  | Substantial Completion fo | ✓ PROJECT INFORMATION >>>>>>>>>>>>>>>>>>>>>>>>>>>>>>>>>>>>                   | SECTIONS |
| Q                  | Search                     |           | 1 1                  | tem(s)                    | Exp                                                                          | RMATION  |
|                    |                            |           |                      |                           | Buil Please confirm the subproject may need Deficiences, and the workflow of |          |
| Tasks              |                            |           |                      |                           | Substantial Completion cannot proceed before the deficiencies are satisfied. | FLOW     |
|                    |                            |           |                      |                           | LLW                                                                          |          |
| Messages           |                            |           |                      |                           | Gen                                                                          |          |
| () Getting Started |                            |           |                      |                           | Proj<br>Sen                                                                  |          |
|                    |                            |           |                      |                           | Chier roject onicer Donna Son Film Olivior O                                 |          |
|                    |                            |           |                      |                           | AEoR Adam SCA In House AEoR                                                  |          |
|                    |                            |           |                      |                           | ✓ DETAILS                                                                    |          |
|                    |                            |           |                      |                           | Save Accent Return Deficiencies Required                                     |          |
|                    |                            |           |                      |                           | dave Accept Retain Denciencies Required                                      |          |
| You la             | st logged in today at 3:54 | PM Easter | n Time (US & Canada) | =                         | 1.9.36.76 - DEVDIAGNOSTICS                                                   | 🄅 kahua  |

The Substantial Completion will now go to the AE DM and the CPO for <u>DocuSign Approvals</u>.

## Option 2: AEoR Returns Substantial Completion to PO

Instead of creating the deficiencies list at this time, the AEoR could choose to return the Substantial Completion back to the PO for more information.

1. Go to Tasks > Select the Substantial Completion Task > Click Return

| Ê       | 🖹 Tasks C000080209 - X087 C80209 New4School,Reno to Exist 🥒 😌 Adam SCA In House AEoR – 🗆 🗙 |           |                      |                     |            |                                           |                                                  |                     |  |  |  |
|---------|--------------------------------------------------------------------------------------------|-----------|----------------------|---------------------|------------|-------------------------------------------|--------------------------------------------------|---------------------|--|--|--|
|         |                                                                                            | ~         | ≔ List<br>Active ✔   | SHARE               | 붛          |                                           |                                                  |                     |  |  |  |
| Ê       | Project Finder                                                                             |           | Q = View: Def        | Default 👻 🔛         |            | Substantial Completion                    |                                                  | Task 🗋 🗙            |  |  |  |
|         |                                                                                            |           | FROM                 | SUBJECT             |            | View Source Record >                      |                                                  |                     |  |  |  |
|         | Apps                                                                                       |           | Donna SCA 2-C        | PO Substantial Comp | letion for | ✓ PROJECT INFORMAT                        | TION                                             | > SECTIONS          |  |  |  |
| Q       | Search                                                                                     |           |                      | 1 Item(s)           |            | Expense Contract                          | C000015848 - LS0005 - SCA GC 1 - R030<br>Masonry | PROJECT INFORMATION |  |  |  |
|         | (                                                                                          |           |                      |                     |            | Building ID                               | R030                                             | DATES & WORKELOW    |  |  |  |
| Ē       | Tasks                                                                                      |           |                      |                     |            | Design Number                             | D017865                                          | SIGNATURES          |  |  |  |
|         |                                                                                            |           |                      |                     |            | LLW                                       | 108166 - EXTERIOR MASONRY                        | SIGNATORES          |  |  |  |
|         | Messages                                                                                   |           |                      |                     |            | General Contractor                        | Jordan External Contractor A                     | COMMENTS            |  |  |  |
|         |                                                                                            |           |                      |                     |            | Senior Project Officer                    | Noah SCA PM-CM-SPO                               | REFERENCES          |  |  |  |
| ባ       | Getting Started                                                                            |           |                      |                     |            | Chief Project Officer Donna SCA PM-CM-CPO |                                                  |                     |  |  |  |
|         |                                                                                            |           |                      |                     |            | AEoR                                      | Adam SCA In House AEoR                           |                     |  |  |  |
|         |                                                                                            |           |                      |                     |            |                                           |                                                  |                     |  |  |  |
|         |                                                                                            |           |                      |                     |            |                                           |                                                  |                     |  |  |  |
|         | Save Accept Return Deficiencies Requ                                                       |           |                      |                     |            |                                           |                                                  |                     |  |  |  |
| You las | st logged in today at 3:54 PM                                                              | M Easterr | n Time (US & Canada) |                     | =          |                                           | 1.9.36.76 - DEVDIAGNOSTICS                       | 陷 袋 kahua           |  |  |  |

#### 2. Enter the return reason and click Continue

| Ê      | Tasks                       |           | C                    | 000080209 - X087 C802      | 09 New4Sch        | ool,Reno to Exist      | / 8              | Adam SCA In House AEoR<br>SCA Sandbox | -    |            | ×     |  |
|--------|-----------------------------|-----------|----------------------|----------------------------|-------------------|------------------------|------------------|---------------------------------------|------|------------|-------|--|
|        |                             | ←         | ≅ Active ✓           | SHARE 😨                    | HISTORY           | 방                      |                  |                                       |      |            |       |  |
| Ê      | Project Finder              |           | Q = View: Defau      | lt -                       | Substantia        | Substantial Completion |                  |                                       |      |            |       |  |
|        |                             |           | FROM                 | SUBJECT                    | View Sou          | View Source Record >   |                  |                                       |      |            |       |  |
|        | Apps                        |           | Donna SCA PM-CM-CPC  | Substantial Completion for | v PROJE           | CT INFORMATION         |                  |                                       |      | > SECTIONS |       |  |
| Q      | Search                      |           | 1                    | ltem(s)                    | Expens            | Please provide a       | a reason.        |                                       | ×    | INFORM/    | ATION |  |
|        |                             |           |                      |                            | Buildin           | eason                  |                  |                                       |      | VORKFLC    | w     |  |
| E      | Tasks                       |           |                      |                            | Design<br>LLW     | Field is required.     |                  |                                       |      | ES         |       |  |
| 29     | Messages                    |           |                      |                            | Genera            | I.                     |                  |                                       |      | гѕ         |       |  |
|        |                             |           |                      |                            | Project           | . (                    |                  | Continue Car                          | ncel | CES        |       |  |
| ወ      | Getting Started             |           |                      |                            | Senior<br>Chief P | P<br>These once - Donn |                  |                                       |      |            |       |  |
|        |                             |           |                      |                            | AEoR              | Adam                   | n SCA In House A | EoR                                   |      |            |       |  |
|        |                             |           |                      |                            | ✓ DETAI           | LS                     |                  |                                       |      |            |       |  |
|        |                             |           |                      |                            | Save              | Accept                 | Return           | Deficiencies Require                  | ed   |            |       |  |
| You la | ast logged in today at 3:54 | PM Easter | n Time (US & Canada) | =                          | E 🔢               |                        | 1.9.36.76        | - DEVDIAGNOSTICS                      | Å    | 綾 k        | ahua  |  |

#### PO Resubmits to AEoR – PO

1. Go to Tasks > Select the Substantial Completion Task > In the References section, select **Upload** to add a file. If you need to **delete** a file, select the file in the References list and click **Remove**.

| Ê       | Tasks                                                            |              |                                 | R030 M                       | asoi | nry 🧷      | Sca CM F                               | rnal REQMT-CM | 3 –       |        | ×     |  |  |
|---------|------------------------------------------------------------------|--------------|---------------------------------|------------------------------|------|------------|----------------------------------------|---------------|-----------|--------|-------|--|--|
|         |                                                                  | ←            | $\coloneqq$ Active $\checkmark$ | SHARE 1                      | r    | HISTORY    | 방                                      |               |           |        |       |  |  |
| £       | Project Finder                                                   |              | Q = View: Defi                  | ault -                       | b    | Substantia | Completion                             |               | Tas       | k 🛽    | ) ×   |  |  |
| -       |                                                                  |              | FROM                            | SUBJECT                      |      | View Sou   | rce Record >                           |               |           |        |       |  |  |
|         | Apps                                                             |              | Adam SCA In Ho                  | B Substantial Completion for | Dr   | Ľ          | Donna SCA PM-CM-CPO - SCA Sandbox      | Chief Pı      |           | SECT   | IONS  |  |  |
|         |                                                                  |              |                                 | 1.ltom(c)                    | pit  |            | Fay External REQMT-CM3 - SCA CM Firm 3 | Project       | PROJECT   | NFORMA | ATION |  |  |
| Q       | Search                                                           | i riterin(s) |                                 |                              |      |            | Donna SCA PM-CM-CPO - SCA Sandbox      | Chief Pı      | DETAILS   |        |       |  |  |
| <b></b> | Tasks                                                            |              |                                 |                              |      |            |                                        |               | DATES & W | ORKFLO | w     |  |  |
|         | TUSKS                                                            |              |                                 |                              |      | ~ сомм     | ENTS                                   |               | SIGNATUR  | S      |       |  |  |
| 🕊       | Messages                                                         |              |                                 |                              |      | ✓ REFER    | ENCES                                  |               | COMMENT   | S      |       |  |  |
| (h)     | Getting Started                                                  |              |                                 |                              |      |            | 3                                      |               | REFERENC  | ES     |       |  |  |
|         | octaing othered                                                  |              |                                 |                              |      | :=         | UPLOAD ADD KAHUA DOC EDIT              |               |           |        |       |  |  |
|         |                                                                  |              |                                 |                              |      | U T1       | PE DESCRIPTION CONTRIBUTOR DA          | ATE SIZE      |           |        |       |  |  |
|         |                                                                  |              |                                 |                              |      |            |                                        |               |           |        |       |  |  |
|         |                                                                  |              |                                 |                              |      | Submi      | t                                      |               |           |        |       |  |  |
| You la  | You last logged in today at 3:56 PM Eastern Time (US & Canada) 🗮 |              |                                 |                              |      |            | 1.9.36.76 - DEVDIAG                    | NOSTICS       | 应         | 耧 kā   | ahua  |  |  |

#### 2. Click Submit

| Ê       | Tasks                      |           |                                                                                        | l         | R030 Masc     | onry 🧷                            |             |           | Fay Ext<br>SCA CM  | ternal REQMT-CI<br>Firm 3 | M3      |        |       | ×  |
|---------|----------------------------|-----------|----------------------------------------------------------------------------------------|-----------|---------------|-----------------------------------|-------------|-----------|--------------------|---------------------------|---------|--------|-------|----|
|         |                            | ←         | ≣ List<br>Active ✔                                                                     | SHARE     | 붛             | HISTORY                           | 붛           |           |                    |                           |         |        |       |    |
| £       | Project Finder             |           | Q = View: Defa                                                                         | ault 👻    |               | Substantia                        | l Comple    | etion     |                    |                           | * T     | ask [  | 1     | ×  |
|         |                            |           | FROM                                                                                   | SUBJECT   |               | View Sou                          | Irce Record | d >       |                    |                           |         |        |       |    |
|         | Apps                       |           | Adam SCA In House AEoR Substantial Completion for pro Adam SCA In House AEoR - SCA San |           |               |                                   |             |           |                    | Sandbox -                 |         |        | TION  | ٩S |
| 0       | Search                     | 1 Item(s) |                                                                                        | 1 Item(s) | Return reason |                                   |             |           | reason             |                           |         | TINFOR | MATIO | лс |
| ~       | ocuron                     |           |                                                                                        |           |               |                                   |             |           | DETAILS            |                           |         |        |       |    |
| <b></b> | Tacke                      |           |                                                                                        |           |               | ∽ REFER                           | ENCES       |           |                    |                           | DATES 8 | WORKF  | LOW   |    |
|         | 10363                      |           |                                                                                        |           |               |                                   |             |           |                    |                           | SIGNATI | JRES   |       |    |
| P       | Messages                   |           |                                                                                        |           |               |                                   | =           | UPLOAD AD | D KAHUA DOC EDIT   |                           | СОММЕ   | NTS    |       |    |
| _       |                            |           |                                                                                        |           |               |                                   | TYPE        |           | DESCRIPTION        | CONTRIBL                  | REFERE  | ICES   |       |    |
| Ċ       | Getting Started            |           |                                                                                        |           |               | ~ Supporting Document             |             |           |                    |                           |         |        |       | _  |
|         |                            |           |                                                                                        |           |               | Supporting Document 🗅 Summary.pdf |             |           |                    | Fay Exteri                |         |        |       |    |
|         |                            |           |                                                                                        |           |               |                                   |             |           |                    |                           |         |        |       |    |
|         |                            |           |                                                                                        |           |               | -                                 |             |           |                    |                           |         |        |       |    |
|         |                            |           |                                                                                        |           |               | Subm                              | it          |           |                    |                           |         |        |       |    |
| You la  | st logged in today at 3:56 | PM Easter | n Time (US & Canada)                                                                   |           | = 1           | E                                 |             |           | 1.9.36.76 - DEVDIA | GNOSTICS                  | 应       | 攃      | kahı  | ua |

## DocuSign Approvals – AE DM, CPO

- 1. Go to email account (external) > Select email titled Certificate of Substantial Completion
- 2. Click Review Document in email
- 3. You are redirected to DocuSign. Click here to learn more about DocuSign.

## CPO Accepts the Substantial Completion

- 1. Go to Tasks
- 2. Select the Substantial Completion Task
- 3. Details section: Enter the Date of Substantial Completion
- 4. Click Submit

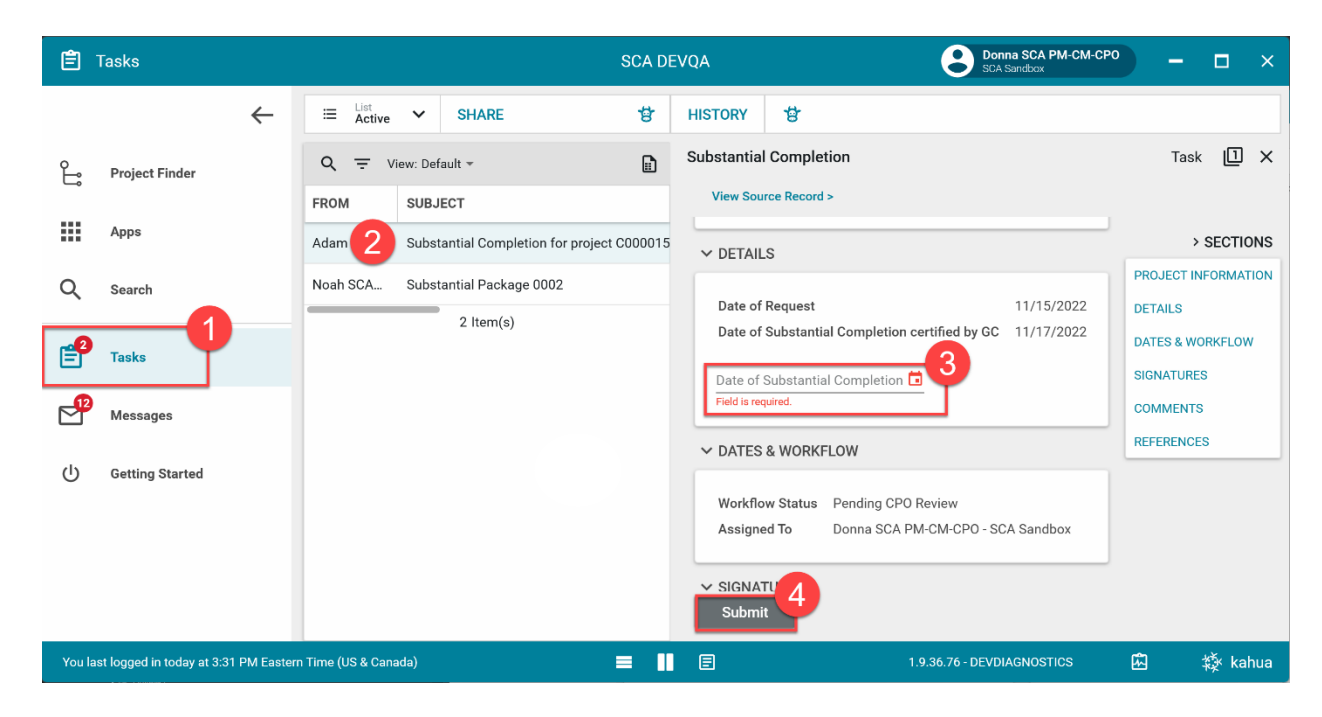